## **LibreOffice Calc**

-07.09.2013

## Urs Boner -

## Felder vor Eingaben schützen

| Nur in den gelben Feldern sollen<br>Eingaben möglich sein                              | Kassenbestand       200-er Note       4       400.00         100-er Note       2       200.00       5         5 Fr       4       20.00       5         50 Rp       6       3.00       6         Ausgaben /Quittungen       45.00       6       6         Kaffee       45.00       6       6         Diverses       32.00       6       32.00         Total       700.00       700.00       700.00                                                                                              |            |
|----------------------------------------------------------------------------------------|----------------------------------------------------------------------------------------------------|------------|
|                                                                                        | Anzahl Teilnehmer 70                                                                                                    |            |
| <ol> <li>Menü 'Bearbeiten' 'Alles auswählen'<br/>oder <ctrl> <a></a></ctrl></li> </ol> | Rassenbestand       4       400.00       100         200-er Note       4       200.00       100         5 Fr       4       20.00       100         50 Rp       6       3.00       100         Ausgaben /Quittungen       100       100       100         Kaffee       45.00       100       100         Diverses       32.00       100       100         Total       700.00       100       100         Anzahl Teilnehmer       70       100       100                                         |            |
| 2. Menü 'Format' 'Zellen'<br>Reiter 'Zellschutz'                                       | Zellen formatieren         Zahlen Schrift Schrifteffekt Ausrichtung Umrandung Hintergrund Zellschutz         Schutz         Alles ausblenden       Der Schutz von Zellen wird nur dann wirksam, wenn die aktuelle Tabelle geschützt ist.         Geschützt       Wählen Sie dazu aus dem Menü "Extras" den Befehl "Dokument schützen" und dann den Befehl Tabelle .         Drucken       Für Ausgruck ausblenden       Die Zellen der aktuellen Selektion werden beim Ausdruck nicht ausgegeb | 23<br>Hen. |

| 3. 1- oder 2-mal klicken bis<br>"Geschütz" gewählt ist. 'OK' | Zellen formatieren       23         Zahlen Schrift Schrifteffekt Ausrichtung Umrandung Hintergrund       Zellschutz         Schutz       Alles ausblenden       Der Schutz von Zellen wird nur dann wirksam, wenn die aktuelle Tabelle geschütt ist.         © Geschütt       Wählen Sie dazu aus dem Menü 'Extras' den Befehl 'Dokument schützen' und dann den Befehl 'Tabelle'.         Drucken       Die Zellen der aktuellen Selektion werden beim Ausdruck nicht ausgegeben. |
|--------------------------------------------------------------|----------------------------------------------------------------------------------------------------|
| 4. Nicht zu schützende Felder<br>markieren                   | Rassenbestand       4         200-er Note       4         100-er Note       2         5 Fr       4         50 Rp       6         3.00       3.00         Ausgaben /Quittungen       45.00         Diverses       32.00                                                                                                    |
| 5.Menü 'Format' 'Zellen'<br>Reiter 'Zellschutz'              | Haken bei "Geschützt" entfernen                                                                                                    |
| 6. 4 und 5 bei nächsten Zellen<br>wiederholen                | 5 Fr         4         20.00           50 Rp         6         3.00           Ausgaben /Quittungen         45.00           Kaffee         45.00           Diverses         32.00                                                                                                    |
| 7. Menü 'Extras' 'Dokument schützen'<br>'Tabelle'            | Tabelle schützen       X         Ø Diese Tabelle und die Inhalte gesperrter Zellen schützen       OK         Kennwort       Abbrechen         Einstellungen       Hilfe         Alle Nutzer dieser Tabelle dürfen:       Gesperrte Zellen auswählen         Nicht gesperrte Zellen auswählen       Haken bei "Gesperrte Zellen auswählen         Haken bei "Gesperrte Zellen auswählen       entfernen.                                                                           |
| <b>Sperre aufheben</b><br>Menü 'Extras' 'Dokument schützen'  | Haken vor 'Tabelle' entfernen                                                                                                    |
| Dokument mit ungeschützen Zellen                             | Dokument mit geschützten Zellen                                                                                                    |